#### Student Emails from eLC

Step 1: Go to **Grades** inside your eLC course.

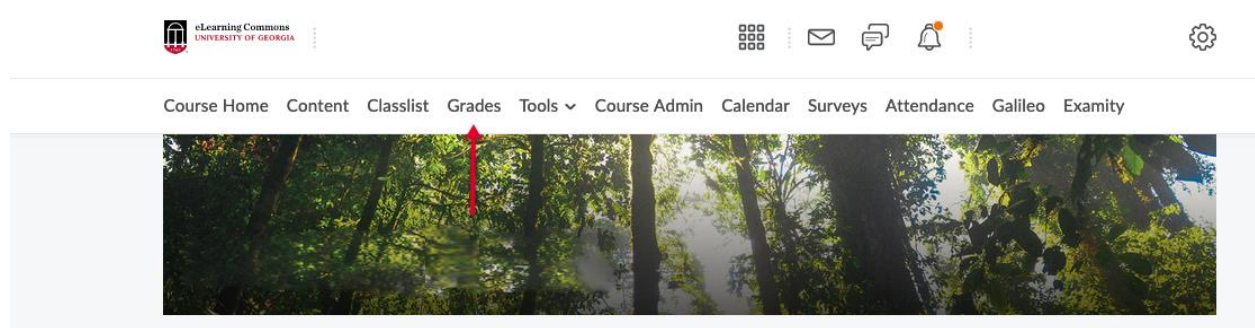

Step 2: Make sure you are in Enter Grades.

|              |             |                |              | Course Home  | Content | ( |
|--------------|-------------|----------------|--------------|--------------|---------|---|
| Enter Grades | Manage Grad | es Schemes     | Setup Wizard | _            |         |   |
| Import       | Export      | Switch to Spre | adsheet View | More Actions | ~       |   |
| Note         |             |                |              |              |         |   |

• 'Final Calculated Grade' sums to 210%, not 100%. Verify the total weight of all top

Step 3: Click **Export**.

| Course Hon | ne Content | t ( |
|------------|------------|-----|
|------------|------------|-----|

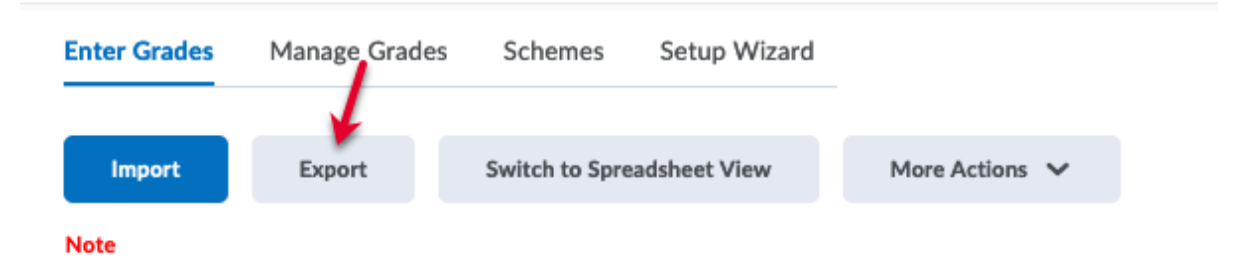

• 'Final Calculated Grade' sums to 210%, not 100%. Verify the total weight of all top

Step 4: Select **Email** under User Details for Export Grades.

# **Export Grades**

## **Export Options**

| Export Gra | de Items | For |
|------------|----------|-----|
|------------|----------|-----|

| All users 🗸    | Apply |
|----------------|-------|
| Key Field      |       |
| Org Defined ID |       |
| Username       |       |

Both

#### Sort By

| Default        |   |  |  | ~ |
|----------------|---|--|--|---|
| Grade Values   |   |  |  |   |
| Points grade   |   |  |  |   |
| Weighted grade | 0 |  |  |   |

0

| User | Details                                              |
|------|------------------------------------------------------|
|      | Last Name<br>First Name<br>Email<br>Group Membership |
|      |                                                      |

### Step 5: Unselect all grade items Choose Grades to Export

Grade Scheme

|--|

#### Step 6: Choose **Export to Excel**.

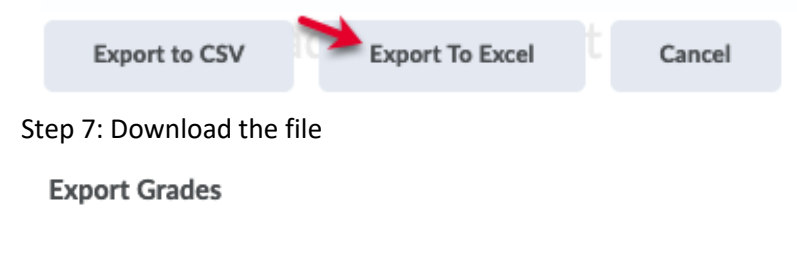

Complete

Congratulations! Your export GradesExport\_2022-01-13-20-00.xlsx is now ready for download.

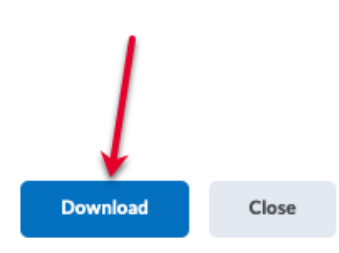

11.

×

Step 8: Use Microsoft Excel to open the file from step 7.

Step 9: Download <u>eLC Export Template with Formula</u> from the Office of the Registrar website.

- Step 10: Insert a new column for UGA email in the file downloaded in step 7.
- Step 11: Copy the formula from the Excel Template in step 9 and paste formula in the new UGA email column. For tips on how to paste a formula in Excel, please refer to <u>Microsoft Support</u>.

Step 12: Paste the formula down the entire column to populate all email addresses.

For help with eLC, please visit <u>https://help.elc.uga.edu/</u>.